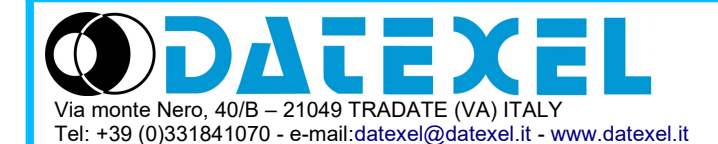

# Manuale Operativo – protocollo MODBUS Versioni Firmware: DAT9000-IO-USB-2.0: 9BB5 DAT9000DL-IO-2.0: 9BB5

# DAT9000-IO-USB-2.0 DAT9000DL-IO-2.0

Tutti i dati condivisi da un modulo comunicante con protocollo Modbus RTU/Modbus TCP vengono mappati in tabelle, dove ad ogni dato viene associato un determinato indirizzo.

Ogni dato può essere di due tipi:

- "REGISTRO", costituito da 2 byte (word di 16 bit), può essere associato a ingressi o uscite analogiche, variabili, set-point, ecc...

- "COIL", costituito da 1 bit singolo, può essere associato a ingressi digitali, uscite digitali oppure a stati logici .

Un registro può anche contenere l'immagine (specchio) di più coils, ad esempio i 16 ingressi digitali di un dispositivo possono essere letti o scritti come bit, quindi singolarmente, indirizzando il coil relativo ad ogni ingresso, oppure possono essere letti o scritti come un'unica porta indirizzando il registro associato, dove ogni bit corrisponde ad un coil.

Nel protocollo Modbus, i registri ed i coil si suddividono nei seguenti banchi di indirizzi:

0xxxx e 1xxxx = Coils (bit)

3xxxx e 4xxxx = Registri (word)

Durante l'indirizzamento dei registri quando sono utilizzate funzioni di lettura e/o scrittura dei registri e dei coils utilizzare le tabelle sotto-riportate aggiungendo 1 nel caso in cui il dispositivo venga interrogato esternamente.

E' possibile accedere ai registri interni del modulo tramite comando diretto Modbus RTU o Modbus TCP.

#### **TABELLA REGISTRI**

## **TABELLA COILS**

| Registro    | Descrizione                      | Accesso |
|-------------|----------------------------------|---------|
| 0           | Status                           | RO      |
| 1÷2         | Firmware Version                 | RU      |
| 3÷4         | Name                             | R/W     |
| 5           | Port 1 Set (RS485 Master)        |         |
| 7           | Address<br>Dort 1 Timoout        | R/W     |
| 7           | Digital Inputa                   | RO      |
| 0           | Digital Inputs                   | R/W     |
| 10          | System Flags                     | R/W     |
| 10          | Power Un/Safe Digital Output     | R/W     |
| 12          | WatchDog Time                    | R/W     |
| 13          | Reserved                         | RO      |
| 14          | Reserved                         | RO      |
| 15          | Reset Timers                     | R/W     |
| 16          | COM Errors                       | R/W     |
| 17          | Gateway Mask [L-H]               | R/W     |
| 18          | Port 0 Set (RS485 Slave)         | R/W     |
| 19          | Port 2 Set (uUSB Slave)          | R/W     |
| 20          | Timers Enable                    | R/W     |
| 21          | Reserved                         | RO      |
| 22          | BTCISeci                         | RO      |
| 22          | PTC[Min/Hours]                   | RO      |
| 23          |                                  | BO      |
| 24          |                                  |         |
| 25          | RIC[Month/Year]                  | RO      |
| 26÷34       | Reserved                         | RO      |
| 35÷926      | General Purpose (RAM)            | R/W     |
| 927         | Reset Counters                   | R/W     |
| 928         | Frequency Digital Input 0        | RO      |
| 929         | Frequency Digital Input 1        | RO      |
| 930         | Frequency Digital Input 2        | RO      |
| 931         | Frequency Digital Input 3        | RO      |
| 932÷933     | Counter Digital input 0 (32 bit) | R/W     |
| 934÷935     | Counter Digital input 1 (32 bit) | R/W     |
| 936÷937     | Counter Digital input 2 (32 bit) | R/W     |
| 038÷030     | Counter Digital input 2 (32 bit) | R/W     |
| 040÷050     | Pesenved                         | PO      |
| 940+939     |                                  |         |
| 900-1023    | General Purpose (RAM)            | R/W     |
| 1024÷1025   | Reserved                         | RU      |
| 1026        | Ethernet. Comm. Slave Status     | RO      |
| 1027        | Reserved                         | RO      |
| 1028÷1045   | Buffered RAM                     | R/W     |
| 1046÷1048   | Reserved                         | RO      |
| 1049÷1215   | General Purpose (RAM)            | R/W     |
| 1216÷1219   | Reserved                         | RO      |
| 1220        | Slow Counters Enable             | R/W     |
| 1221÷1222   | Reserved                         | RO      |
| 1222        | Min Dulas Duration               |         |
| 1220        |                                  |         |
| ()1224÷1279 |                                  | FK/ V V |

|   | Coil (Hex) | Coil (Dec) | Descrizione          | Accesso |
|---|------------|------------|----------------------|---------|
|   | 0x0080     | 00128      | Input #0             | RO      |
|   | 0x0081     | 00129      | Input #1             | RO      |
|   | 0x0082     | 00130      | Input #2             | RO      |
|   | 0x0083     | 00131      | Input #3             | RO      |
|   | 0x0084     | 00132      | Latch Discesa #0     | R/W     |
|   | 0x0085     | 00133      | Latch Discesa #1     | R/W     |
|   | 0x0086     | 00134      | Latch Discesa #2     | R/W     |
|   | 0x0087     | 00135      | Latch Discesa #3     | R/W     |
|   | 0x0088     | 00136      | Latch Salita #0      | R/W     |
|   | 0x0089     | 00137      | Latch Salita #1      | R/W     |
|   | 0x008A     | 00138      | Latch Salita #2      | R/W     |
|   | 0x008B     | 00139      | Latch Salita #3      | R/W     |
|   |            |            |                      |         |
|   | 0x0090     | 00144      | Output #0            | R/W     |
|   | 0x0091     | 00145      | Output #1            | R/W     |
| _ |            |            |                      |         |
|   | 0x00A0     | 00160      | Watch-dog Enable     | R/W     |
|   | 0x00A1     | 00161      | Watch-dog Event      | R/W     |
|   | 0x00A2     | 00162      | Power-Up Event       | R/W     |
|   |            |            |                      |         |
|   | 0x00B0     | 00176      | PowerUp Dig. Out #0  | R/W     |
|   | 0x00B1     | 00177      | PowerUp Dig. Out #1  | R/W     |
|   |            |            |                      |         |
|   | 0x00B8     | 00184      | Watchdog Dig. Out #0 | R/W     |
|   | 0x00B9     | 00185      | Watchdog Dig. Out #1 | R/W     |
| - |            |            | -                    | 1       |

### FUNZIONI MODBUS SUPPORTATE

| Funzione | Descrizione                             |
|----------|-----------------------------------------|
| 01       | Lettura Coils multipli (banco 0xxxx)    |
| 02       | Lettura Coils multipli (banco 1xxxx)    |
| 03       | Lettura Registri multipli (banco 4xxxx) |
| 04       | Lettura Registri multipli (banco 3xxxx) |
| 05       | Scrittura Coil singolo                  |
| 06       | Scrittura Registro singolo              |
| 15 (0F)  | Scrittura Coils multipli                |
| 16 (10)  | Scrittura Registri multipli             |

#### NOTE:

I registri ed i coils marcati nella colonna 'Accesso' con la dicitura RO sono registri di sola lettura (Read Only).

I registri ed i coils marcati nella colonna 'Accesso' con la dicitura R/W sono registri di lettura e scrittura (Read/Write).

(\*) Fare attenzione all'utilizzo dei registri ritentivi in EEPROM (1224-1279) in guanto non possono essere scritti in modo continuativo.

# Le funzioni 01, 02 e 15 supportano lettura e scrittura fino a massimo 32 coil consecutivi.

Il numero massimo di registri che è possibile leggere attraverso le funzioni modbus 03 e 04 (vedi "*Funzioni Modbus Supportate*") sono: 64 Il numero massimo di registri che è possibile scrivere attraverso la funzione modbus 16 (vedi "*Funzioni Modbus Supporate*") sono: 64

# DESCRIZIONE REGISTRI

#### %R0 (40001) : STATUS

Questo registro di sola lettura indica lo stato del dispositivo. I valori che assume questo registro sono: Stop  $\rightarrow$  101 Halt/Step  $\rightarrow$  102 In tutti gli altri casi (Debug, Run, Release e Animate) → 255

#### %R1/%R2 (40002 / 40003) : FIRMWARE VERSION

Campo di 2 registri di sola lettura, che contiene l'identificativo firmware dato dal costruttore.

Default del costruttore: 9BB5 (ASCII)

#### %R3/%R4 (40004 / 40005) : NAME

Campo di 2 registri (4 byte o 4 caratteri ASCII) a disposizione dell'utente, può contenere il nome dell'apparato o una sigla che ne identifica la funzione all'interno dell'impianto. Ciascuno dei 4 byte può contenere qualsiasi valore da 0 a 255, quindi anche caratteri ASCII. Il valore di default di questo campo contiene l'identificativo del modulo in caratteri ASCII.

- Default del costruttore: "9000" (ASCII).

#### %R5 (40006) : PORT 1 SET (RS485 Master)

Nella parte bassa di questo registro è possibile settare i parametri di comunicazione (baudrate, parità e stop bit) relativi alla porta seriale RS485 Master (Port 1).

- Default del costruttore: 38400 bps, parità NONE, stop bit 1

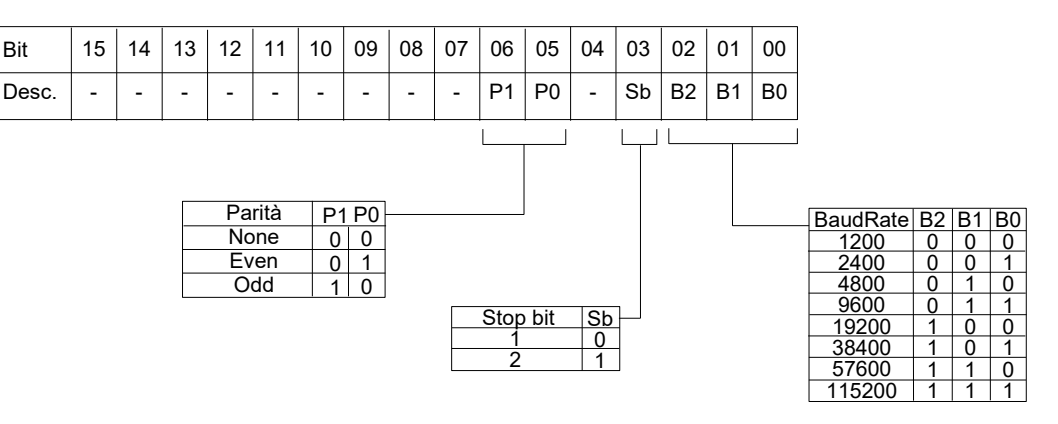

#### %R6 (40007) : ADDRESS

Bit

Contiene l'indirizzo Modbus del modulo; sono permessi gli indirizzi da 1 a 249.

Ogni modulo connesso alla stessa rete deve avere un indirizzo univoco.

- Default del costruttore: 10

#### %R7 (40008) : PORT 1 TIMEOUT

Indica il valore del tempo che il dispositivo deve attendere per l'arrivo della risposta da parte dei dispositivi slave collegati alla propia porta RS485 Master (Port 1). Oltre questo tempo, le eventuali risposte che arriveranno verranno ignorate. Questo valore è espresso in millisecondi.

- Default del costruttore: 100

#### %R8 (40009) : DIGITAL INPUT

Questo registro mostra lo stato degli ingressi digitali, i valori del Latch sul fronte di discesa e del Latch sul fronte di salita (0 = OFF, 1 = ON). Gli stessi ingressi possono anche essere letti tramite la tabella dei coils, di cui questo registro è uno specchio; è possibile utilizzare questo registro per leggere contemporaneamente tutti gli ingressi senza dover implementare le funzioni specifiche di lettura dei coils (01-02)

| Bit    | 15  | 14     | 13    | 12  | 11  | 10  | 09   | 08  | 07 | 06 | 05 | 04 | 03  | 02    | 01     | 00  |
|--------|-----|--------|-------|-----|-----|-----|------|-----|----|----|----|----|-----|-------|--------|-----|
| Descr. | La  | itch c | lisce | sa  |     | lr  | nput |     |    |    |    |    | L   | atch. | salita | а   |
| Input  | #3  | #2     | #1    | #0  | #3  | #2  | #1   | #0  | -  | -  | -  | -  | #3  | #2    | #1     | #0  |
| Coil   | 135 | 134    | 133   | 132 | 131 | 130 | 129  | 128 | -  | -  | -  | -  | 139 | 138   | 137    | 136 |

#### %R9 (40010) : DIGITAL OUTPUT

Questo registro permette di comandare direttamente lo stato dei relé di uscita (0 = OFF ; 1 = ON).

Le stesse uscite possono anche essere lette o scritte tramite la tabella dei coils, di cui questo registro è uno specchio; è possibile utilizzare questo registro per leggere/scrivere contemporaneamente tutte le uscite senza dover implementare le funzioni specifiche di lettura/scrittura dei coils (01-02-05-15).

| Bit    | 15 | 14 | 13 | 12 | 11 | 10 | 09  | 08  | 07 | 06 | 05 | 04 | 03 | 02 | 01 | 00 |
|--------|----|----|----|----|----|----|-----|-----|----|----|----|----|----|----|----|----|
| Output | -  | -  | -  | -  | -  | -  | #1  | #0  | -  | -  | -  | -  | -  | -  | -  | -  |
| Coil   | -  | -  | -  | -  | -  | -  | 145 | 144 | -  | -  | -  | -  | -  | -  | -  | -  |

#### <u>%R10 (40011) : SYSTEM FLAGS</u>

Questo registro contiene i flag di sistema: ogni bit del registro corrisponde ad un parametro, secondo la tabella sotto riportata.

#### Abilitazione ALLARME WATCHDOG

Abilita l'allarme di WatchDog. Se l'allarme è abilitato e il modulo non riceve comandi per un tempo superiore a quello specificato nel registro %R12 (40013), scatta l'allarme di WatchDog (vedi descrizione nella sezione "Procedure").

0 = Watchdog disabilitato

1 = Watchdog abilitato

#### Evento ALLARME WATCHDOG

Indica lo stato dell'allarme WatchDog. Se l'allarme è abilitato e il modulo non riceve comandi per un tempo superiore a quello specificato nel registro %R12 (40013), questo bit viene forzato a 1. Per annullare l'allarme settare questo bit a 0. Se il bit viene forzato a 1 tramite un comando dall'unità Master, sarà simulato un evento watchdog e verrà generata una condizione di allarme. 0 = Condizione normale

1 = Condizione di allarme

#### Evento POWER-UP

Questo bit viene forzato a 1 ad ogni accensione, indicando che il modulo è stato spento oppure resettato. Scrivendo il bit a 0 e monitorando il suo stato, è possibile sapere se è avvenuto un reset del modulo.

0 = il modulo non si è resettato 1 = reset avvenuto

| Bit | 15 | 14 | 13 | 12 | 11 | 10  | 09  | 08  | 07      | 06     | 05              | 04               | 03     | 02  | 01 | 00 |
|-----|----|----|----|----|----|-----|-----|-----|---------|--------|-----------------|------------------|--------|-----|----|----|
| Set | -  | -  | -  | -  | -  | 162 | 161 | 160 | -       | -      | -               | -                | -      | -   | -  | -  |
|     |    |    |    |    |    |     |     |     | _ Abili | tazior | ne eve<br>nto W | ento V<br>/atchc | Vatcho | dog |    |    |

Evento Power-up

%R11 (40012) : ABILITAZIONE USCITE PER L'ALLARME WATCHDOG E POWERUP (COILS) All'accensione (PowerUp) ed in caso di allarme Watchdog (Safe), le uscite vengono impostate automaticamente al corrispondente valore espresso in questo registro. Ogni bit del registro corrisponde ad una uscita digitale, secondo la tabella sotto riportata: - Default del costruttore: 0

| Bit    | 15 | 14 | 13 | 12 | 11 | 10  | 09   | 08  | 07 | 06 | 05 | 04 | 03  | 02   | 01    | 00   |
|--------|----|----|----|----|----|-----|------|-----|----|----|----|----|-----|------|-------|------|
| Descr. |    |    |    |    |    | Pov | verU | р   |    |    |    |    | Wat | chDo | og (S | afe) |
| Output | -  | -  | -  | -  | -  | -   | #1   | #0  | -  | -  | -  | -  | -   | -    | #1    | #0   |
| Coil   | -  | -  | -  | -  | -  | -   | 177  | 176 | -  | -  | -  | -  | -   | -    | 185   | 184  |

#### %R12 (40013) : WATCHDOG TIMER

Contiene il valore del timer WatchDog espresso in secondi. Se il WatchDog è abilitato e il modulo non riceve comandi per un tempo pari al valore contenuto in questo registro, scatta l'allarme WatchDog (vedi descrizione nella sezione "Procedure"). Il dispositivo rientra dall'allarme al primo comando ricevuto dopo la generazione dell'evento. - Default del costruttore: 10 (10 sec)

#### %R15 (40016) : RESET TIMERS

Ogni bit di questo registro è associato al reset del relativo Timer interno (registro %R20). Se il bit relativo ad un determinato timer viene impostato a 1 mentre è attivo e prima di arrivare a fine conteggio, il conteggio del timer si resetta e ripate da 0 msec. Il bit di reset timer verra automaticamente resettato dal sistema

| Bit     | 15 | 14 | 13 | 12 | 11 | 10 | 09  | 08    | 07   | 06  | 05  | 04  | 03  | 02  | 01 | 00 |
|---------|----|----|----|----|----|----|-----|-------|------|-----|-----|-----|-----|-----|----|----|
| Descr.  |    |    |    |    |    |    | Res | set T | mers | 6   |     |     |     |     |    |    |
| # Timer | T7 | Т6 | T5 | Т4 | Т3 | T2 | T1  | Т0    | T15  | T14 | T13 | T12 | T11 | T10 | Т9 | Т8 |

#### %R16 (40017) : COM ERRORS

Contatore degli errori di comunicazione sulla porta Master. Il valore di questo registro viene incrementato ogni volta che viene inviato un comando Modbus sulla porta master e non viene ricevuta una risposta.

#### %R17 (40018) : GATEWAY MASK [L-H]

In questo registro è possibile specificare l'intervallo di indirizzi modbus che il controllore può considerare validi in relazione ai comandi inviati attraverso la propria porta Master quando viene utilizzato come Gateway. Quando il controllore opera come Gateway, se viene richiesto al controllore di interrogare un dispositivo il cui indirizzo non rientra nella maschera, il comando verrà ignorato. Questo registro, opportunamente configurato, può eliminare i problemi di eco sulla rete RS485. La Gateway Mask non opera se gli indirizzi vengono interrogati direttamente dal controllore attraverso un progetto interno.

- Default del costruttore: 255 (00FF Hex)

| Bit    | 15 | 14     | 13     | 12    | 11    | 10  | 09    | 08 | 07 | 06     | 05     | 04     | 03    | 02   | 01    | 00 |
|--------|----|--------|--------|-------|-------|-----|-------|----|----|--------|--------|--------|-------|------|-------|----|
| Descr. | In | dirizz | zo ini | ziale | della | mas | scher | а  | Ir | ndiriz | zo fii | nale o | della | mase | chera | 1  |

#### <u>%R18 (40019) : PORT 0 SET (RS485 Slave)</u> <u>%R19 (40020) : PORT 2 SET (uUSB)</u>

Nella parte alta di questo registro è possibile settare i parametri di comunicazione (baudrate, parità e stop bit) relativi alla porta seriale RS485 Slave (Port 0) e della porta seriale virtuale uUSB Slave (Port 2). I parametri di comunicazione sono in comune per entrambe le porte slave (Port 0 e uUSB). Attenzione: la porta uUSB non può essere utilizzata contemporaneamente alla porta slave RS485 (Port 0).

La parte bassa del registro è riservata al Delay RX/TX della porta slave e indica il ritardo di tempo che il dispositivo attende prima di trasmettere la risposta all'unità master collegata. Il valore può essere compreso tra 1 e 255 ed è espresso in millisecondi.

- Default del costruttore: 38400 bps, parità NONE, stop bit 1, Delay RX/TX slave 1

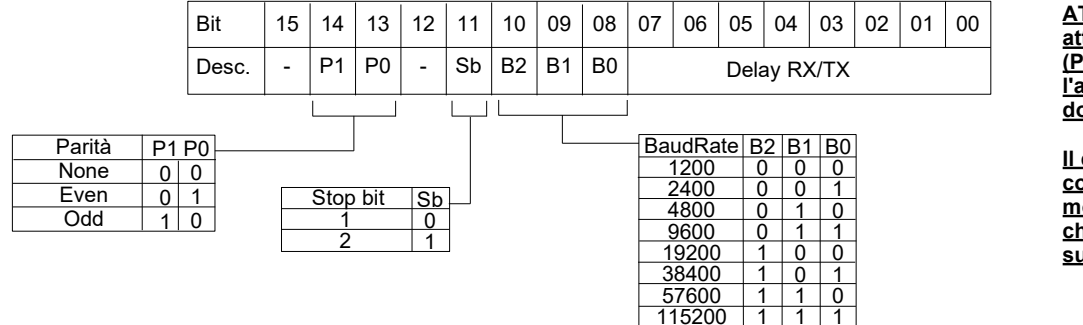

ATTENZIONE! Per comunicare attraverso la porta uUSB Slave (Port 2) è obbligatorio utilizzare l'apposito cavo CVPROG in dotazione.

Il cavo CVPROG non è un comune cavo USB-uUSB ma monta al proprio interno un chip che genera una porta virtuale sul proprio PC.

#### %R20 (40021) : TIMERS ENABLE

Ogni bit di questo registro è associato ad un Timer interno.

Il timer inizia a contare nel momento in cui il relativo bit viene impostato a 0. Trascorso il tempo specificato per il timer (tramite il relativo Blocco Funzione nel Dev9k), lo stesso bit viene automaticamente forzato a 1, indicando che il timer è arrivato a fine conteggio.

| Bit     | 15 | 14 | 13 | 12 | 11 | 10 | 09 | 08  | 07   | 06  | 05  | 04  | 03  | 02  | 01 | 00 |
|---------|----|----|----|----|----|----|----|-----|------|-----|-----|-----|-----|-----|----|----|
| Descr.  |    |    |    |    |    |    |    | Tir | ners |     |     |     |     |     |    |    |
| # Timer | Т7 | Т6 | T5 | T4 | Т3 | T2 | T1 | т0  | T15  | T14 | T13 | T12 | T11 | T10 | Т9 | Т8 |

#### %R22 (40023) : RTC[Sec] %R23 (40024) : RTC[Min/Hours] %R24 (40025) : RTC[Day/Date] %R25 (40026) : RTC[Month/Year]

Questi 4 registri contengono il valore dell'orologio interno e del calentario (Ora e Data).

L'orologio viene alimentato dalla batteria tampone interna quando il dispositivo non è alimentato.

| Sono disponih     | nili le sequenti informazioni                                                |      |    |    |    |      |       |    |    |    |    |    |     |       |       |     |    |    |
|-------------------|------------------------------------------------------------------------------|------|----|----|----|------|-------|----|----|----|----|----|-----|-------|-------|-----|----|----|
|                   |                                                                              | Reg. | 15 | 14 | 13 | 12   | 11    | 10 | 09 | 80 | 07 | 06 | 05  | 04    | 03    | 02  | 01 | 00 |
| Secondi<br>Minuti | 00 ÷ 59<br>00 ÷ 59                                                           | %R22 |    |    |    |      | -     |    |    |    |    |    | Sec | ond   | i [0÷ | 59] |    |    |
| Giorno            | 00 ÷ 23<br>01 ÷ 07 (01=Domenica, 02=Lunedì, 07=Sabato)                       | %R23 |    |    | Mi | nuti | [0÷5  | 9] |    |    |    |    | 0   | re [( | )÷23  | 3]  |    |    |
| Data<br>Mese      | 01 ÷ 31 (dipende dal mese)<br>01 ÷ 12 (01=Gennaio, 02=Febbraio, 12=Dicembre) | %R24 |    |    | Gi | ornc | ) [1÷ | 7] |    |    |    |    | Da  | ata [ | 1÷31  | 1]  |    |    |
| Anno              | 00 ÷ 99 (00=2000, 99=2099)                                                   | %R25 |    |    | Me | ese  | [1÷1] | 2] |    |    |    |    | Ar  | no [  | [0÷9  | 9]  |    |    |

#### NOTA: Tutti i valori sono espressi in caratteri esadecimali.

ATTENZIONE! La scrittura su questi registri implica la variazione dell'impostazione dell'orologio e del calendario.

#### <u>%R35 (40036)</u> → %R926 (40927) : General Purpose (RAM) <u>%R960 (40961)</u> → %R1023 (41024) : General Purpose (RAM) <u>%R1049 (41050)</u> → %R1215 (41216) : General Purpose (RAM)

Questi tre blocchi di registri sono aree di memoria RAM che possono essere utilizzate dall'utente per la costruzione dei propri progetti. L'utente, attraverso questi registri può effettuare operazioni matematiche, operazioni logiche oppure immagazzinare dati provenienti da dispositivi esterni con l'utilizzo delle specifiche funzioni modbus (lettura, scrittura). Questi registri possono essere scritti in modo continuativo.

ATTENZIONE: questi registri risiedono nella memoria RAM pertanto, in mancanza di alimentazione al dispositivo, i valori contenuti verranno persi.

#### %R927(40928) : RESET COUNTERS

Questo registro permette di resettare i contatori digitali. Per resettare il contatore è necessario forzare a 1 il bit relativo a quel contatore. Effettuare la scrittura del registro per forzare i bit secondo la seguente tabella:

| Contatore # | Valore (Dec) | Valore (Hex) |
|-------------|--------------|--------------|
| 0           | 256          | 100          |
| 1           | 512          | 200          |
| 2           | 1024         | 400          |
| 3           | 2048         | 800          |

| Per resettare 2 o più contatori contemporaneamente, scrivere in questo registro |
|---------------------------------------------------------------------------------|
| la somma dei valori dei contatori da resettare (esempi):                        |
| Scrivere 768 (300 Hex) per resettare i contatori #0 e #1                        |
| Scrivere 1536 (600 Hex) per resettare i contatori #1 e #2                       |
| Scrivere 1792 (700 Hex) per resettare i contatori #0, #1 e #2                   |
| Scrivere 3804 (F00 Hex) per resettare i contatori #0, #1, #2 e #3               |

| Bit                                                                                                    | 15 | 14 | 13 | 12 | 11 | 10 | 09 | 08 | 07                           | 06 | 05 | 04 | 03 | 02 | 01 | 00 |
|----------------------------------------------------------------------------------------------------|----|----|----|----|----|----|----|----|------------------------------|----|----|----|----|----|----|----|
| Input                                                                                                    | -  | -  | -  | -  | #3 | #2 | #1 | #0 | -                            | -  | -  | -  | -  | -  | -  | -  |
| Reset Contatore Ingresso #0<br>Reset Contatore Ingresso #1<br>Reset Contatore Ingresso #2<br>Reset Contatore Ingresso #3 |    |    |    |    |    |    |    |    | 0 #0<br>0 #1<br>0 #2<br>0 #3 |    |    |    |    |    |    |    |

#### %R928 (40929): FREQUENCY DIGITAL INPUT 0 %R929 (40930): FREQUENCY DIGITAL INPUT 1 %R930 (40931): FREQUENCY DIGITAL INPUT 2

Questi registri mostrano la misura di frequenza relativa a ciscun canale digitale di ingresso.

Il valore è espresso in Hz è in formato intero 16 bit senza segno (Uint16).

Il range di frequenza misurabile va da 1 Hz a 5 kHz quando i contatori lenti sono disabilitati (vedi registro% R1220).

Il range di frequenza misurabile va da 0,1 Hz a 300,0 Hz quando i contatori lenti sono abilitati (vedi registro% R1220).

I contatori lenti possono essere abilitati o disabilitati da web server integrato oppure tramite il registro %R1220.

#### %R931 (40932): FREQUENCY DIGITAL INPUT 3

Questo registro mostra la misura di frequenza relativa al canale digitale di ingresso 3. Il valore è espresso in decimi di Hz è in formato *intero 16 bit senza segno (Uint16)*.

#### Frequenza massima misurabile 300.0 Hz

#### <u>%R932 (40933) -%R933 (40934) [LO-HI] : COUNTER DIGITAL INPUT 0 (32 BIT)</u> <u>%R934 (40935) -%R935 (40936) [LO-HI] : COUNTER DIGITAL INPUT 1 (32 BIT)</u> <u>%R936 (40937) -%R937 (40938) [LO-HI] : COUNTER DIGITAL INPUT 2 (32 BIT)</u>

Questi registri mostrano la misura del contatore di impulsi associato ai canali di ingresso digitale 0, 1 e 2. Il valore viene incrementato ad ogni cambio di livello da 0 a 1 per ogni canale di ingresso. Il tipo di registro è un Unsigned Long a 32 bit.

È possibile azzerare i contatori utilizzando il registro% R927 (Reset Counters).

Quando i contatori lenti sono abilitati, ad essi è associata la funzione "Antirimbalzo" e la massima frequenza di segnale applicabile è 300 Hz. Il valore minimo accettabile dell'impulso ("Antirimbalzo") è definito nel registro% R1223.

Questi registri si trovano nell'area di memoria RAM ritentiva, quindi, in caso di mancanza di alimentazione, i valori contenuti in questi registri non vengono persi.

Quando i contatori lenti sono disabilitati, la frequenza massima del segnale applicabile è 5 kHz.

I contatori lenti possono essere abilitati o disabilitati da web server integrato oppure tramite il registro %R1220.

#### %R938 (40939) -%R939 (40940) [LO-HI] : COUNTER DIGITAL INPUT 3 (32 BIT)

Questi registri mostrano la misura del contatore di impulsi associato al canale digitale di ingresso 3. Il valore, che viene incrementato ad ogni cambio di stato da 0 a 1 del canale di ingresso (fronte di salita), è in formato intero senza segno a 32 bit ed occupa 2 registri (*1 registro u\_Long*). Questo contatore è associato alla funzione "**Antirimbalzo**" il cui valore minimo dell'impulso è definito nel registro %R1223.

El possibile resettare il valore di questo registro utilizzando il registro %R927 (Reset Counters). Questo registro risiede in un'area di mermoria RAM alimentata dalla batteria tampone pertanto, in caso di mancanza di alimentazione principale al dispositivo, il valore contenuto in questo registro non viene perso. La massima frequenza del segnale applicabile è **300 Hz**.

#### %R1026 (41027): Ethernet Comm. Slave Status

Questo registro indica quale dei dispositivi slave inseriti nella tabella IP non comunica (protocollo Modbus TCP).

Ogni bit corrisponde alla posizione del dispositivo nella tabella IP.

- bit =  $1 \rightarrow il$  dispositivo non comunica bit = 0 il dispositivo comunica o non è presente

- bit =  $0 \rightarrow il$  dispositivo comunica o non è presente nella tabella IP

| Bit     | 15 | 14 | 13 | 12 | 11 | 10 | 09 | 08 | 07 | 06 | 05 | 04 | 03 | 02 | 01 | 00 |                                                                                        |
|---------|----|----|----|----|----|----|----|----|----|----|----|----|----|----|----|----|----------------------------------------------------------------------------------------|
| Dispos. | -  | -  | -  | -  | -  | -  | -  | -  | #7 | #6 | #5 | #4 | #3 | #2 | #1 | #0 | Posizione nella tabella IP:<br>Dispositivo $0 \rightarrow bit 0 \rightarrow Posizione$ |

#### %R1028 (41029) → %R1045 (41046) : Buffered RAM

Questi registri risiedono in un'area di memoria RAM che viene alimentata dalla batteria tampone interna, per questo definiti "Buffered". Sono come i registri in RAM General Purpose ma, in mancanza di alimentazione al dispositivo, il valore contenuto non viene perso perchè viene mantenuto dalla batteria interna. Questi registri, poiché in RAM, possono essere scritti in modo continuativo.

#### <u>%R1220 (41221)</u> → Enable Slow Counter

Questo registro permette di abilitare o disabilitare i contatori lenti per gli ingressi digitali 0,1 e 2.

0 -> Contatori lenti disabilitati (contatori veloci abilitati)

1 → Contatori lenti abilitati (contatori veloci disabilitati)

Quando i contatori lenti sono abilitati, è possibile settare il "Debouncing" tramite il registro %R1223 oppure tramite web server.

#### %R1223 (41224) : Min Pulse Duration (solo contatori lenti) - Debouncing

Questo registro indica la minima durata dell'impulso che può essere accettata espressa in ms. Il massimo valore accettato è 255 ms. Questo registro è riferito alla funzione "Antirimbalzo" del contatore 3 o di tutti i contatori lenti, se sono abilitati. Il valore può essere settato o da webserver oppure scrivendo con la funzione "Write single register" del modbus standard (funzione 06). Nota: questo parametro è disponibile solo se vengono usati i contatori lenti.

#### <u>%R1224 (41225) → %R1279 (41280) : Retentive Registers (EEPROM)</u>

Questi registri risiedono in EEPROM e per questo definiti ritentivi. In caso di mancanza di alimentazione, il valore contenuto in questi registri non verrà perso. Spesso vengono utilizzati per memorizzare costanti che vengono utilizzate in più blocchi funzione durante la stesura del progetto con il software Dev9k oppure per memorizzare valori che devono essere variati in modo <u>non</u> continuativo (da uno SCADA, HMI o PLC).

ATTENZIONE: questi registri risiedono nella memoria EEPROM pertanto non possono essere utilizzati per essere scritti in modo continuativo. Se ciò avvenisse la EEPROM verrebbe compromessa irrimediabilmente in quanto, per sua natura, sopporta limitati cicli di scrittura.

#### UTILIZZO DELLA FUNZIONE "INIT" (\*)

#### PROCEDURE

Tutti i dispositivi della serie DAT9000 sono equipaggiati con la modalità di INIT. Questa è una modalità per accedere al dispositivo con i parametri di default e quindi per poterlo configurare:

#### Attraverso Ethernet:

- IP Address: XXX.XXX.XXX.XXX fornito dal DHCP se abilitato oppure 192.168.1.174 se DHCP disabilitato (verificare che l'IP non sia già utilizzato e che il PC appartenga alla stessa sottorete)

- Modbus address: 10

Con questi parametri è possibile accedere al dispositivo in modalità INIT per configurarlo o vedere la configurazione memorizzata.

- Per entrare in INIT seguire la procedura seguente:
- Spegnere il dispositivo;
- Connettere il terminale INIT al terminale -V come illustrato nel datasheet tecnico del dispositivo.
- Accendere il dispositivo;
- Connettersi al dispositivo usando i parametri di default sopra riportati.

Quando l'utente termina di lavorare in modalità INIT:

- Spegnere il dispositivo;
- Rimuovere la connessione di INIT;
- Accendere il dispositivo e connettersi con i parametri conosciuti o configurati in modalità INIT.

#### Attraverso RS485 slave o uUSB:

#### - Spegnere il dispositivo.

- Collegare alla rete RS485 slave o uUSB solamente il dispositivo da programmare.
- Connettere il morsetto INIT al morsetto V-.
- Accendere il dispositivo.

- Impostare la porta di comunicazione con i seguenti valori

Modalità = Modbus RTU baud-rate = 9600 bps parità = None

 $n^{\circ}$  bit = 8

- bit di stop = 1
- Il modulo risponde all'indirizzo 10.
- Leggere o programmare le impostazioni desiderate nei registri utilizzando il software Dev9k.
- Spegnere il dispositivo.
- Scollegare il morsetto INIT dal morsetto V-.
- Impostare la porta di comunicazione con il baud-rate programmato
- Il modulo risponde con l'indirizzo programmato

#### WATCHDOG

I moduli della serie DAT9000 sono provvisti del timer Watchdog il quale, se abilitato, fa scattare un allarme ogni volta che la comunicazione tra il modulo ed il master rimane inattiva per un tempo superiore a quello specificato.

Durante lo stato di allarme di Whatchdog, il led verde "PWR" posto sul fronte del modulo inizia a lampeggiare e viene impostato a 1 il coil "Evento Watchdog". Per uscire dalla condizione di allarme, inviare un qualunque comando al dispositivo e resettare il coil "Evento Watchdog".

#### **FUNZIONE PULSANTE "P"**

In caso di necessità, il pulsante "P" perrmette all'utente di ripritinare i "Parametri di fabbrica" nel dispositivo.

Con dispositivo acceso e non in modalità INIT, premere il pulsante "P" posto sul fronte per almeno 5 secondi. Il led verde PW si spegne; il led STS diventa arancione fisso ed avviene il reset del dispositivo. Quando il reset è terminato, entrambi i led ritorneranno allo stato di default, condizione per la quale i parametri caricati saranno i seguenti:

# - Indirizzo IP: 192.168.1.100

- Subnet Mask : 255.255.255.0 - Gateway Mask: 192.168.1.1

- Modbus:
- Baud Rate Port 0 e Port 2: 38400 bps

Login: - Username: Fact\_user - Password: Fact pwd

#### ATTENZIONE: non spegnere il dispositivo durante la fase di caricamento!

#### **CAVO DI INTERFACCIA "CVPROG"**

#### Descrizione

Il cavo CVPROG è una interfaccia costituita dal cavo fisico, una porta uUSB che dovrà essere collegata al dispositivo DATEXEL in uso, una porta USB che dovrà essere collegata al proprio PC e da un chip per permettere di riconoscere la porta USB come VCP (Virtual Com Port) cioè come porta virtuale. Da questo si evince che il cavo di interfaccia CVPROG non è un semplice cavo uUSB-USB.

Attraverso il cavo CVPROG è possibile comunicare e programmare il dispositivo DATEXEL senza che venga alimentato esternamente. Questo consente all'utente un uso più semplice del dispositivo.

ATTENZIONE: la porta uUSB non può essere utilizzata contemporaneamente alla porta slave RS485 (Port 0) e i parametri di comunicazione sono in comune per entrambe le porte di comunicazione.

Quando si collega il cavo CVPROG al PC, sarà eventualmente necessario installare i driver forniti con il CDROM a corredo del dispositivo oppure scaricabili dal sito internet www.datexel.it.

#### Verifica della Porta COM generata

Quando il cavo CVPROG viene inserito nel PC, viene automaticamente generata una porta COM virtuale che può essere visualizzata nella finestra "Gestione Dispositivi" → Porte (COM e LPT) del sistema operativo in uso.

#### Prametri di fabbrica porta uUSB (non in INIT)

Baud rate: 38400 bps N°bit: 8 Partà: None Stop bit: 1

Datexel s.r.l. si riserva il diritto di modificare in tutto o in parte le caratteristiche dei propri prodotti senza alcun preavviso ed in ogni momento . pag 6/9

- Indirizzo : 10 - Baud Rate Port 1: 38400 bps

#### **RICERCA DI UN DISPOSITIVO NELLA RETE**

I dispositivi della serie DAT9000 hanno IP address di default 192.168.1.100 e indirizzo modbus 10. Il PC può lavorare con sottoreti multiple.

Per trovare il controllore, il PC ed il dispositivo della serie DAT9000 devono far parte della stessa sottorete.

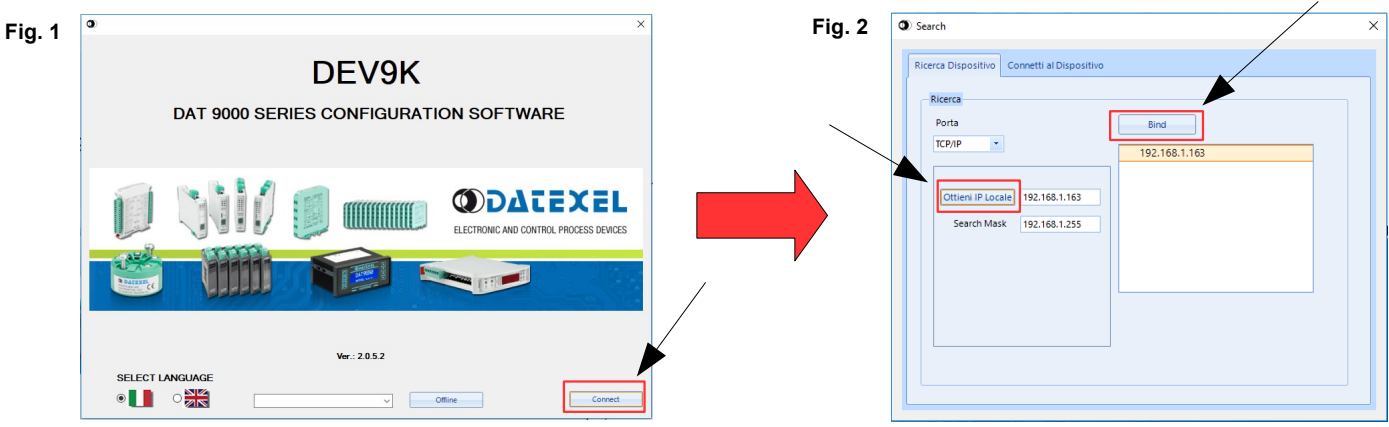

Seguire la seguente procedura per connettersi ai dispositivi DAT9000:

1) Lanciare il software Dev9k 2.0 e cliccare su "Connect" nella Home Page (Fig. 1)

- Verificare che l'indirizzo IP del dispositivo sia nella stessa sottorete del PC in uso. È possibile visualizzare l'IP del proprio PC cliccando sul pulsante "Ottieni IP Locale" (Fig. 2)
- 3) Nell'area sotto il pulsante "Bind" sono visualizzate le reti disponibili sul PC in uso. Selezionare, se in elenco, la rete interessata coerente con l'indirizzo IP del dispositivo.
- Cliccare sul pulsante "Bind" per impostare la rete su cui effettuare la ricerca del dispositivo.
- 5) Effettuare la ricerca del dispositivo cliccando sul pulsante "Ricerca" (Fig. 3).
- 6) Selezionare l'IP del controllore, premere il tasto destro del mouse e selezionare
- "Set as Controller" per connettersi al dispositivo desiderato.
- 7) Quando appare il messaggio "Connected", cliccare su "OK"

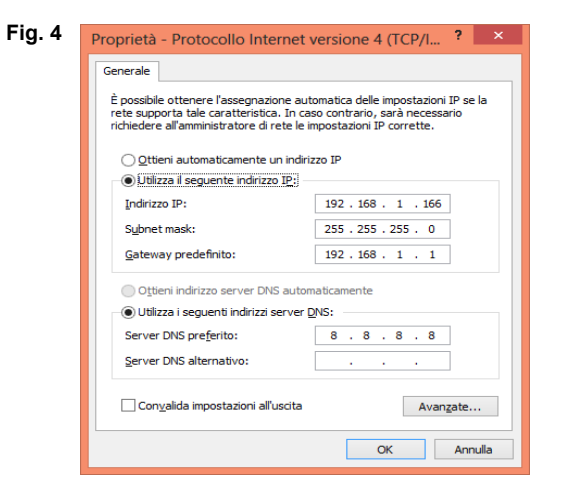

| Ricerca Dispositivo Connetti al Dispositivo                                                  |                                                                                                    |
|----------------------------------------------------------------------------------------------|----------------------------------------------------------------------------------------------------|
| Ricerca<br>Porta<br>ICPAIP •<br>Ottieni IP Locale 192.166.1.163<br>Search Mask 192.166.1.255 | Ricerca         Indietro           II 192-168.1.117-SMS         II 192-168.1.116-AVC           II 192-168.1.115-AAT9000         II 192-168.1.115-DAT9000           II 192-168.1.120-DAT9000         II 192-168.1.120-DAT9000 |

Se l'IP del dispositivo non appartiene alla stessa sottorete del PC in uso, per poter cambiare l'IP del prodotto, per prima cosa è necessario cambiare l'IP del Personal Computer in modo che il dispositivo appartenga alla medesima sottorete del PC. Per eseguire questa operazione, aprire la sezione *"Centro connessioni di rete e condivisione"* del sistema operativo in uso, andare nella finestra delle proprietà di rete IPV4 del PC (Fig. 4) e configurare i parametri di rete compatibilmente con l' IP di default del dispositivo: (vedi sezione *"Esempi per configurazioni Windows"*)

IP Address: 192.168.1.XXX; modbus address (xx) Subnet Mask: 255.255.255.0 Gateway predefinito: 192.168.1.1

Dopo aver effettuato le precedenti operazioni, il dispositivo DAT9000 è ricercabile in rete ed è possibile cambiare l'IP con quello desiderato, <u>che deve essere diverso dagli</u> <u>altri IP utilizzati nella rete.</u>

- Per cambiare l'indirizzo IP e gli altri parametri di rete, seguire la procedura qui sotto:
- 1. Connettersi al dispositivo (seguire i punti da 1) a 7) della precedente procedura)
- 2. Nella barra dei menu, cliccare su "Strumenti → Configurazione", apparirà la finestra nella figura sotto (Fig. 5)
- 3. Cliccare sul tag "Ethernet" e cambiare i parametri di rete (Fig. 6)
- 4. Cliccare su 📝 per salvare le modifiche (Fig .6)

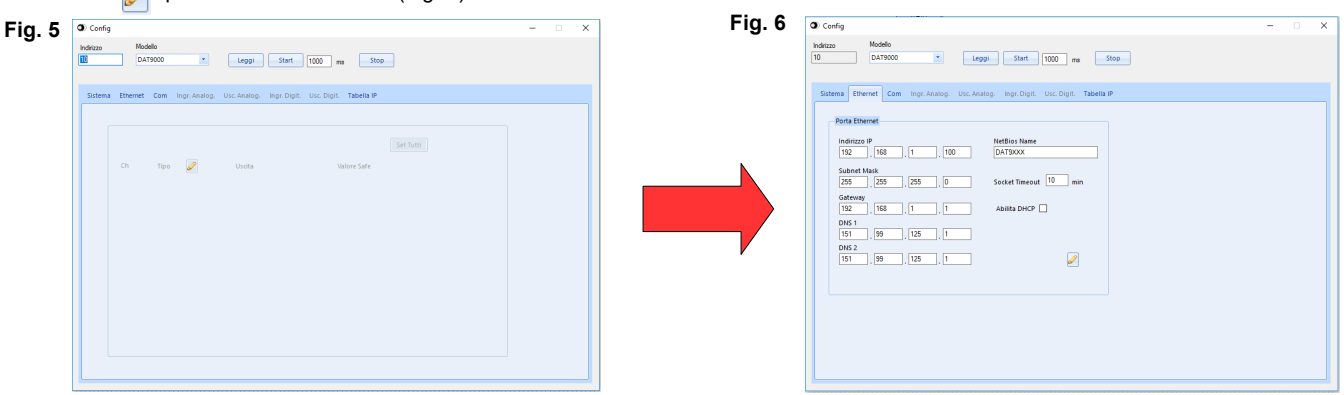

Una volta modificato l'IP address del dispositivo Datexel esso non apparirà più tra i risultati di ricerca nel Dev9k. Sarà necessario quindi modificare nuovamente i parametri di rete del PC per visualizzare nuovamente il dispositivo tra i risultati di ricerca.

#### COMANDI SUPPLEMENTARI PER DETERMINARE LA RETE IN USO

E' possibile utilizzare i seguenti comandi supplementari per determinare a quale rete è connesso il PC. Per utilizzare i comandi sottoindicati eseguire il Prompt dei comandi (cmd.exe) come Amministratore (tasto destro del mouse  $\rightarrow$  *Esegui come Amministratore*).

#### Comando "Ipconfig"

E' possibile visualizzare le reti disponibili sul PC digitando questo comando e premendo Invio. Il sistema restituirà una lista di tutte le reti usabili dal PC. Prima di provare a stabilire una comunicazione con il dispositivo l'utente deve essere sicuro di essere nella sottorete corretta.

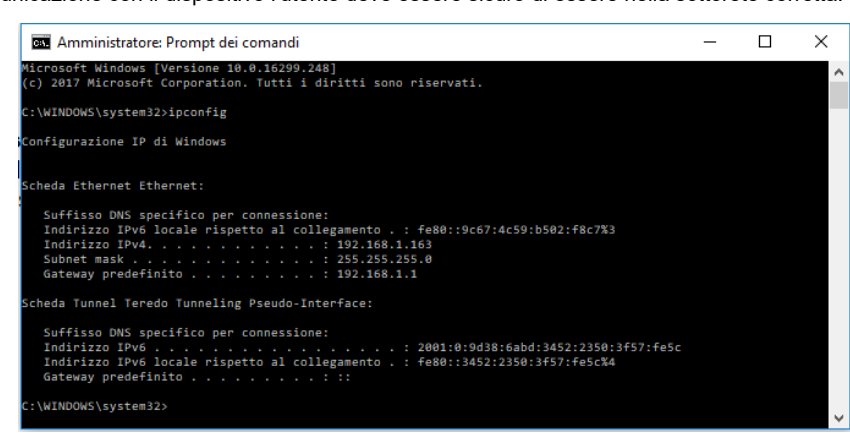

| ≡        | ☞ 🗅 ⊕                                                  | Filtri 🗸 |
|----------|--------------------------------------------------------|----------|
| ŵ        | Corrispondenza migliore                                |          |
|          | Prompt dei comandi                                     |          |
|          | 5 Esegui come amministratore                           |          |
|          | ⊑ Esegui come altro utente                             | vi       |
|          | Apri percorso file                                     |          |
|          | -⇔ Aggiungi a Start                                    | 1        |
|          | -🛱 Aggiungi alla barra delle applicazi                 | ioni     |
|          | <ul> <li>Prompt del comandi di Misbulid per</li> </ul> | งระป15   |
|          | Suggerimenti per la ricerca                            |          |
|          |                                                        | >        |
|          |                                                        |          |
|          |                                                        |          |
|          |                                                        |          |
| ŝ        |                                                        |          |
|          |                                                        |          |
| <u> </u> |                                                        |          |
|          | , C md                                                 |          |
|          |                                                        |          |

#### Comando "ping"

Per determinare se un dispositivo è connesso nella rete è possibile utilizzare il comando *"ping"* che è un'utility di amministrazione per reti di computer usata per misurare il tempo, espresso in millisecondi, impiegato da uno o più pacchetti per raggiungere un dispositivo di rete e a ritornare all'origine. Per utilizzare il comando digitare il comando *"ping"* seguito dall' indirizzo IP del dispositivo e premere Invio.

#### Esempio: ping 192.168.1.120

Se il dispositivo è connesso il sistema restituirà la risposta dal dispositivo con l'indirizzo IP utilizzato. Se il sistema restituisce il messaggio "*Richiesta Scaduta*" il dispositivo non è connesso alla rete in uso. In questo caso si suggerisce di controllare l'assegnazione dei parametri di rete.

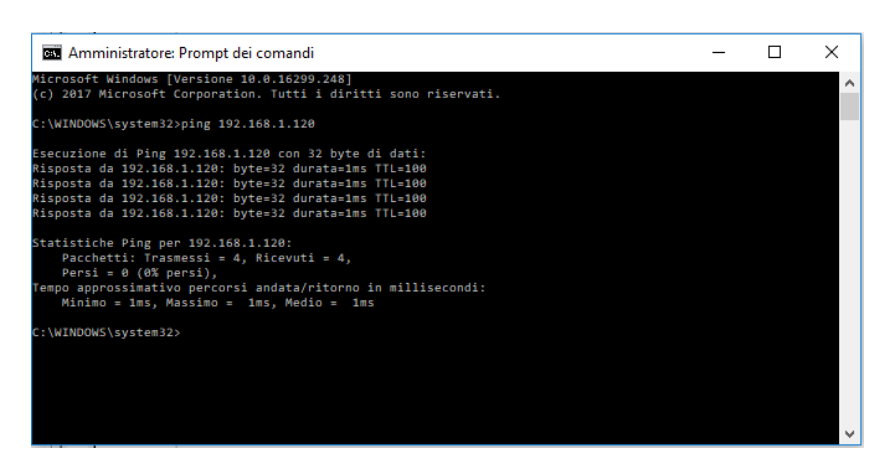

### **ESEMPI PER CONFIGURAZIONE WINDOWS**®

Come cambiare l' IP del Personal Computer (ogni versione di sistema operativo può cambiare in parte da un'altra)

- Pannello di Controllo del PC

| <b>9</b>                                                                     | Tutti gli                                          | elementi del Pannello di controllo       | X                                         |
|------------------------------------------------------------------------------|----------------------------------------------------|------------------------------------------|-------------------------------------------|
| 🔄 🎯 👻 🕇 📴 🕨 Pannello di contro                                               | llo 🔸 Tutti gli elementi del Pannello di controllo | )                                        | ✓ Cerca nel Pannello di controllo         |
| <u>F</u> ile <u>M</u> odifica <u>V</u> isualizza Strum <u>e</u> nti <u>(</u> | 2                                                  |                                          | 🖌 🔓 🎽 🖌 🗸 🖃 🌑                             |
| Modifica le impostazioni del com                                             | iputer                                             |                                          | Visualizza per: Icone grandi ▼            |
| (32 bit)                                                                     | Account utente                                     | Aggiunta di funzionalità a<br>Windows 8  | Area geografica                           |
| Audio                                                                        | AutoPlay                                           | Barra delle applicazioni                 | <b>b</b> Beats Audio Control Panel        |
| 属 Caratteri                                                                  | 🚱 Centro accessibilità                             | Centro connessioni di rete<br>e condivis | Y Centro operativo                        |
| Centro sincronizzazione                                                      | Communication Settings                             | Connessione RemoteApp e desktop          | Cronologia file                           |
| Data e ora                                                                   | ispositivi e stampanti 🕡                           | 🖓 Family Safety                          | Flash Player (32 bit)                     |
| Gestione colori                                                              | Gestione credenziali                               | Gestione dispositivi                     | 📢 Gruppo Home                             |
| Icone area di notifica                                                       | Imposta interfaccia PG/PC<br>(32 bit)              | Impostazioni posizione                   | 실 Java (32 bit)                           |
| 📌 Lingua                                                                     | 🕜 Mouse                                            | Opzioni cartella                         | Opzioni di indicizzazione                 |
| Opzioni Internet                                                             | Opzioni risparmio energia                          | Pannello di controllo<br>NVIDIA          | Parametrizzazione<br>memory card (32 bit) |
|                                                                              |                                                    |                                          | 🖳 Computer 🔐                              |

- Centro connessioni di rete e condivisioni  $\rightarrow$  modifica impostazioni scheda  $\rightarrow$  selezionare la rete interessata  $\rightarrow$  click pulsante destro del mouse  $\rightarrow$  Proprietà  $\rightarrow$  Protocollo Internet versione 4  $\rightarrow$  Proprietà.

| 2                                                                              | Connessioni di rete                                                                                                    | ×                               |
|--------------------------------------------------------------------------------|----------------------------------------------------------------------------------------------------|---------------------------------|
| ) ← ) → ↑ 😰 → Pannello di controllo → Rete e Internet → Connessioni di rete    |                                                                                                    | ✓ Cerca Connessioni di rete     |
| File Modifica Visualizza Strumenti Avanzate ?                                  |                                                                                                    | 🖌 🔓 📋 🗙 🖌 🖃 🌍                   |
| Organizza 👻 Disabilita dispositivo di rete Esegui diagnosi della connessione I | Rinomina connessione Visualizza stato della connessione Cambia im                                                                                                    | npostazioni connessione 📲 🔻 🔟 🔞 |
| Ethernet<br>Rete 5<br>Realtek PCIe GBE Family Controller                       |                                                                                                    |                                 |
| Proprietà - Ethernet ×                                                         | Proprietà - Protocollo Internet versione 4 (TCP/I ?                                                                                                    |                                 |
| Rete         Connetti tramite:                                                 | Generale         È possibile ottenere l'assegnazione automatica delle impostazioni IP se la rete supporta tale caratteristica. In caso contrario, sarà necessario richiedere all'anninistratore di rete le impostazioni IP corrette.         Ottieni automaticamente un indirizzo IP         I Utilizza il seguente indirizzo IP:         Indirizzo IP:       192.168.1.166         Subnet mask:       255.255.255.0         Gateway predefinito:       192.168.1.1         Ottieni indirizzo server DNS automaticamente         Utilizza i seguenti indirizzi server DNS:         Server DNS preferito:       8.8.8.8         Server DNS alternativo:       .         Convalida impostazioni all'uscita       Avanzate |                                 |
| 1 elemento Realtek PCIe GE OK Annulla                                          | OK Annulla                                                                                                    | E Computer                      |

Cambiare i parametri interessati e premere OK